# **PALVELUN KÄYTTÖÖNOTTO** STEP BY STEP

Lisää tietoa ohjeita ja vinkkejä löydät osoitteesta: <u>https://www.tiitus.fi/</u>oppilaitokselle ja <u>https://www.tiitus.com/wiki</u>/ Ohjeita tullaan päivittämään kesän 2025 aikana!

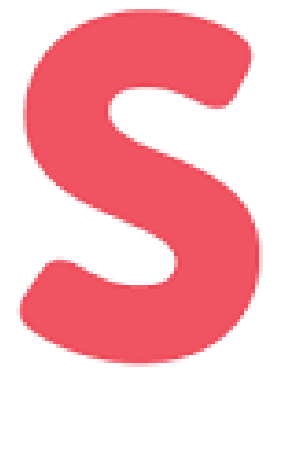

# Hei, tervetuloa käyttämään Tiitusta! Tiituksessa työpaikkailmoituksesi tavoittaa kymmenet tuhannet opiskelijat ja vastavalmistuneet.

Mikäli sinulla on kysyttävää palvelustamme, ole rohkeasti yhteydessä: <u>asiakaspalvelu@tiitus.fi</u>

### 1. Uuden yrityksen rekisteröityminen palveluun

Alla olevan linkin kautta pääset luomaan yritystilin. Ennen rekisteröitymistä, varmista organisaatiostasi, että yritystiliä ei ole jo luotu. Mikäli yritystili on jo luotu, niin pyydäthän organisaatiosi admin-käyttäjää lisäämään sinulle tunnukset palveluun. Rekisteröitymisen jälkeen, vahvista tili aktivoimalla se sähköpostiin tulevan linkin kautta.

### https://uusi.tiitus.fi/register/?type=employer

Sisäänkirjautuessa palvelun etusivulla näkyy yleisnäkymä ja vasemmalla navigointipalkki.

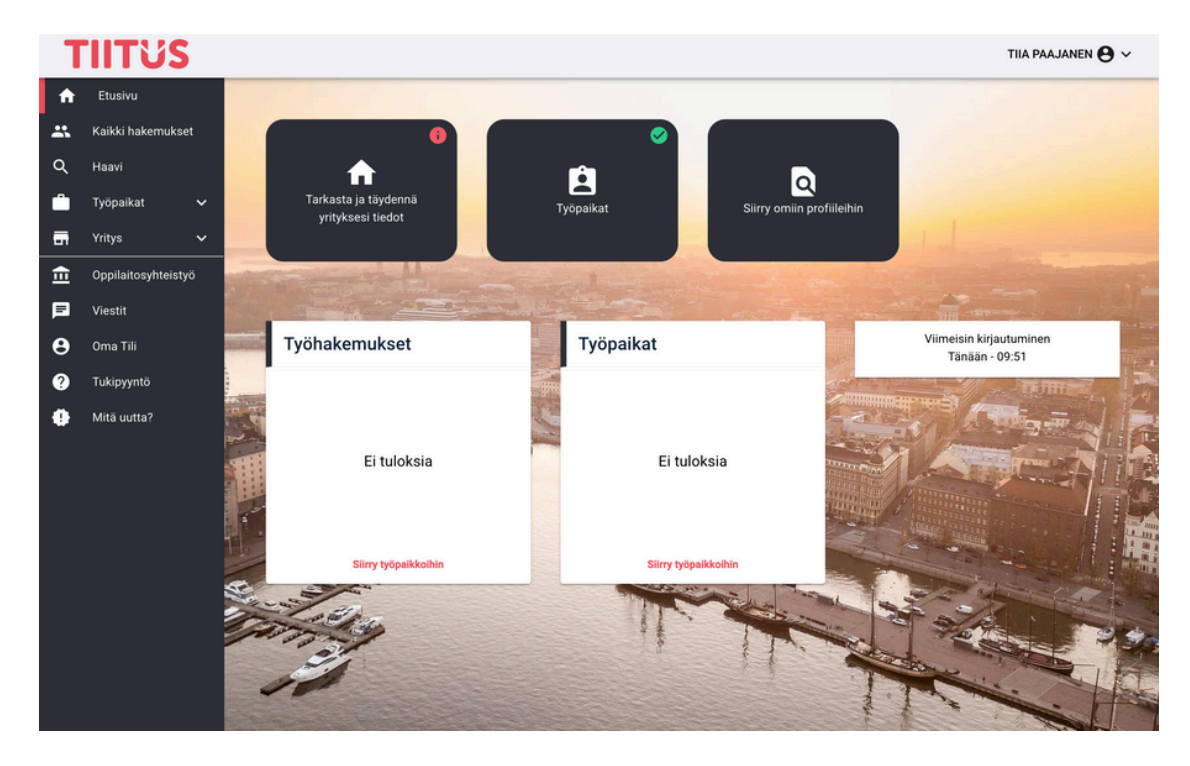

### 2. Käyttäjän lisääminen palveluun

#### Mikäli haluat yrityksellesi useamman käyttäjän palveluun, toimi näin.

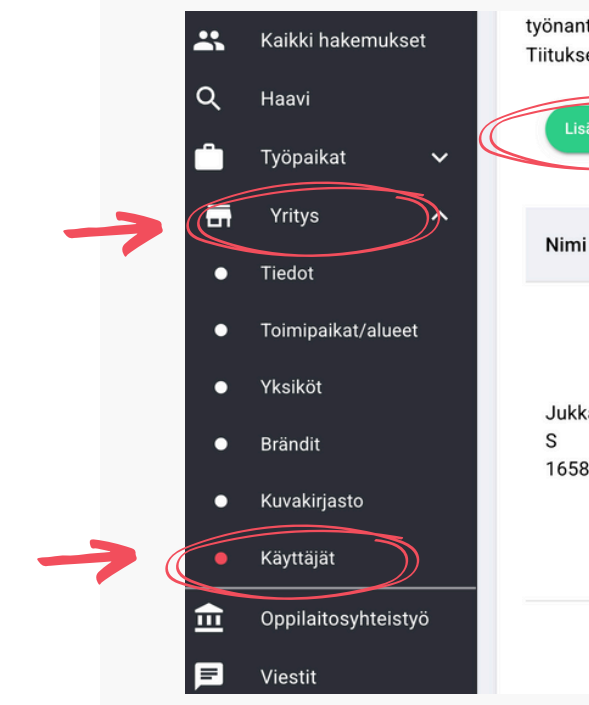

#### Admin-käyttäjä lisää uudet käyttäjät palveluun. Käyttäjien liittyminen palveluun tulee tapahtua vain kutsulinkin kautta!

Uudet käyttäjät lisä kohdasta: **Yritys → k** Lisää käyttäjä

Kun käyttäjä on lisätty, tästä lähtee sähköpostilla ilmoituksena kutsu liittyä palveluun.

HUOM! Yritystilin pitää olla vahvistettuna sähköpostiin tulevan linkin kautta ennen kuin työpaikkailmoituksia voi julkaista! työnantajan yritysprofiiliin, mutta peruskäyttäjä ei. Vain yrityksen ADMIN voi poistaa käyttäjiä ja lopulta oman tilinsä ja koko yritysprofiilin ottamalla yhteyttä Tiituksen asiakaspalveluun.

| sää käy   | ttäjä                  |                                                                                  |               |                                                                                                    | ł                                                                    | Hae käyttäjä      |
|-----------|------------------------|----------------------------------------------------------------------------------|---------------|----------------------------------------------------------------------------------------------------|----------------------------------------------------------------------|-------------------|
| ni        | Sähköposti             | Rooli                                                                            | Yhteyshenkilö | Toimipaikka/alue                                                                                                    | Yksikkö                                                              | Toiminnot         |
| ka<br>865 | jukkatestaa1@gmail.com | <b>Peruskäyttäjä</b><br>Toimipaikan/alueen<br>pääkäyttäjä<br>Yksikön pääkäyttäjä | -             | Kotihoito /<br>palvelualue 1,<br>Kotihoito /<br>palvelualue 2,<br>Mielenterveys,<br>Varmaispalvelut,<br>Varhaiskasvatus /<br>etelä,<br>Varhaiskasvatus /<br>Länsi | Satulinna kotihoito                                                  | Muokkaa<br>Poista |
|           |                        |                                                                                  |               |                                                                                                    | Yksikkö Esimerkilline<br>Palvelutalo Suopursu<br>Päiväkoti Terälehti | n,<br>I,          |

| tään      |   |
|-----------|---|
| Käyttäjät | → |

|                                                                                                    | Kutsu käyttäjä                                                                                                    |                                                                     |
|----------------------------------------------------------------------------------------------------|----------------------------------------------------------------------------------------------------|---------------------------------------------------------------------|
| Peruskäyttäjät voivat hallita ilmoituks<br>toimipaikalle/alueelle, jolloin käyttäjä<br>tietoa. Yksikön pääkäyttäjä voi lisätä | ia vain niissä yksiköissä, joihin heidät on liitetty. Voit lisätä kä<br>voi hallita kyseisen toimipaikan/alueen tietoja. Admin voi näh<br>käyttäjiä omaan yksikköönsä ja toimipaikan pääkäyttäjä omaa | yttäjän omistajaksi<br>dä ja hallita kaikkea<br>an toimipaikkaansa. |
| Sähköposti *                                                                                                    |                                                                                                    |                                                                     |
| Rooli                                                                                                    |                                                                                                    |                                                                     |
| Peruskäyttäjä                                                                                                    |                                                                                                    |                                                                     |
| Peruskäyttäjän tyyppi                                                                                                    |                                                                                                    |                                                                     |
| Ei valintaa                                                                                                    |                                                                                                    |                                                                     |
| Valitse peruskäyttäjän tyyppi<br>äyttäjälle lähetetään sähköpostiin kutsu, jok                                                | a hänen täytyy käydä hyväksymässä.                                                                                                    |                                                                     |
|                                                                                                    |                                                                                                    |                                                                     |
| PERIJITA                                                                                                    |                                                                                                    | LÄHETÄ KUTSU                                                        |

# **3. Kumppanuuspyynnöt** oppilaitoksille

### Oppilaitosyhteistyö -välilehden

kautta pääset lähettämään kumppanuuspyyntöjä oppilaitoksille.

#### ͳΙΙΤΰS Etusivu Kaikki hakemukset Haavi Tarkasta ia Työpaikat yritykse -----Yritvs n Oppilaitosyhteistyö = Viestit Työhakemı 😫 🛛 Oma Tili 2 Tukipyyntö **4** Mitä uutta?

## 4. Liittymispyynnön lähettäminen

Klikkaamalla oppilaitoksen kohdalta, auki pomppaa ponnahdusikkuna (kts. kuva alla).

Klikkaamalla **Lähetä liittymispyyntö** -kohtaa, oppilaitokselle menee tieto, että haluatte liittyä heidän kumppanikseen. Tämän jälkeen oppilaitos hyväksyy kumppanuuspyynnön.

Työpaikkoja voi julkaista jo ennen kumppanuutta, näin kuitenkin varmistat, että oppilaitos saa tiedon, että yrityksesi on Tiituksessa

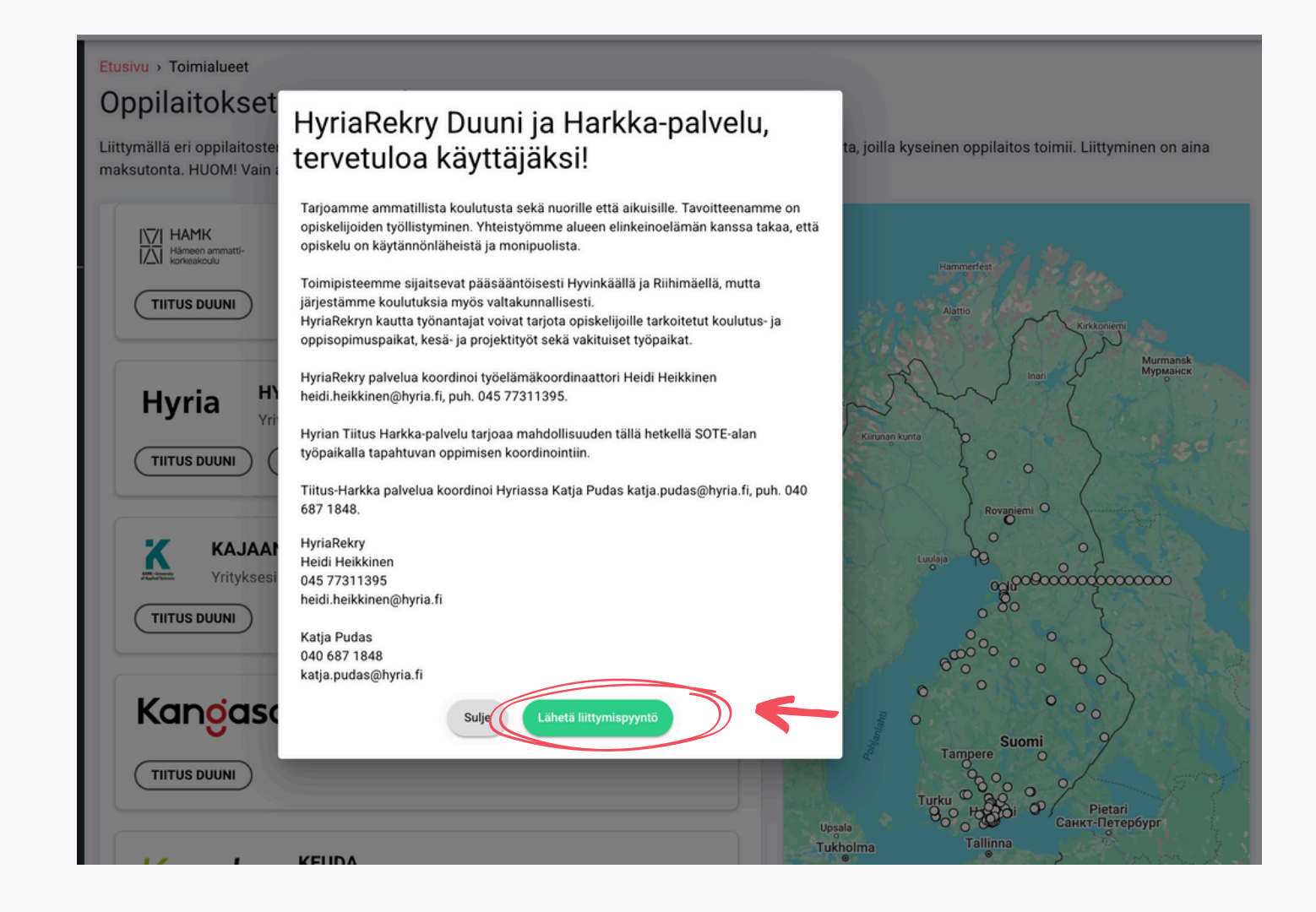

### Oppilaitosyhteistyö

- välilehdellä näet myös Tiituksessa olevat oppilaitokset eli näet kenellä on Duuni/Harkka käytössä.

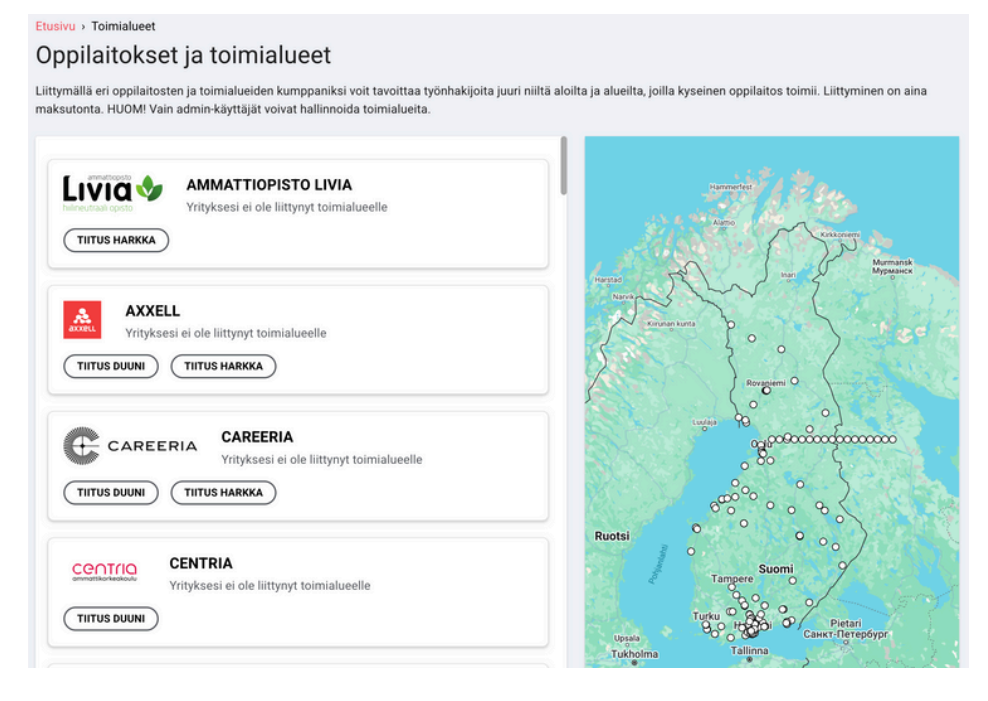

### 5. Yrityksesi tiedot

Yrityksen tiedot ovat tärkeää täyttää huolella. Näin pystyt luomaan opiskelijalle hyvän mielikuvan yrityksestäsi. Nämä tiedot näkyvät työpaikkailmoituksessa.

Mene vasemmalta navigointipalkista kohtaan **Yritys → Tiedot** jonka jälkeen oikeasta yläkulmasta kohta **Muokkaa** 

|    | A                                            | Etusivu                                                               | Etusivu > Yritys > Tiedot > Perustie                                                | dot                                      |                                                                                                    |    | Dermite                          |
|----|----------------------------------------------|-----------------------------------------------------------------------|-------------------------------------------------------------------------------------|------------------------------------------|----------------------------------------------------------------------------------------------------|----|----------------------------------|
| -> | ריין איז איז איז איז איז איז איז איז איז איז | Harkka<br>Kaikki hakemukset<br>Haavi<br>Työpaikat<br>Yritys<br>Tiedot | TIITUS<br>Hyvinvointialue X  <br>titus.tyonantaja@gmail.com   010123<br>PERUSTIEDOT | Harkka Oy<br>14567                       | Muckkaa                                                                                                    |    | sää logo, t<br>uvaus koh         |
|    | •                                            | Toimipaikat/alueet                                                    | Perustiedot                                                                         |                                          | Yrityksen esittely                                                                                         | ty | Onantajai                        |
|    | •                                            | Yksiköt                                                               | Yrityksen nimi                                                                      | Hyvinvointialue X                        | Tiituksen Harkka-työnantajayritys palvelun testaamiseen. Meitä ei tarvitse<br>hyväksyä toimialueeseen. : ) |    | Etusivu > Yritys > 27137 > Perus |
|    | •                                            | Brändit<br>Kuvakiriasto                                               | Toimiala                                                                            | Sosiaali- ja terveysala                  | -                                                                                                    |    | 0                                |
|    | •                                            | Käyttäjät                                                             | Työntekijöitä                                                                       | 10-100                                   | -                                                                                                    |    | Perustiedot                      |
|    | 血                                            | Oppilaitosyhteistyö                                                   | Perustettu                                                                          | 2019                                     |                                                                                                    |    | E                                |
|    | F                                            | Viestit                                                               | Y-tunnus                                                                            | 112233-4                                 | -                                                                                                    |    | Työntekijöitä<br>10-100          |
|    | 0                                            | Oma Tili                                                              | Puhelin                                                                             | 0101234567                               |                                                                                                    |    | Perustamisvuosi<br>2019          |
|    | •                                            | Tukipyyntö<br>Mitä uutta?                                             | Sähköposti                                                                          | tiitus.tyonantaja@gmail.com              |                                                                                                    |    | https://www.tiitus.fi            |
|    | •                                            |                                                                       | Osoite                                                                              | Veteraanintie 1-3, 07560, Pukkila, Suomi |                                                                                                    |    | Lisää youtube-videon linkki      |

#### Sivulle auk Täytä ensin Etusivu > Yritys > 27137 > Perustie Perustiedot Yrityksen nimi \* Hyvinvointialue X Julkinen nimi Harkka Oy

112233-4

Yrityksen sähköno

Tiitus Työnantaja Yrityksen puhelin 0101234567

tiitus.tyonantaja@gmail.co

hyväksyä toimialueeseen. :

Lisää logo, taustakuva, nettisivut ja halutessasi esittelyvideo. Kuvaus kohtaan voit kertoa tarkemmin yrityksestäsi ja luoda työnantajamielikuvan.

#### Sivulle aukeaa kolmivaiheinen lomake.

Täytä ensin perustiedot.

| iedot → Muokkaa → 1      |                                      |  |
|--------------------------|--------------------------------------|--|
| 2 3<br>Lisätiedot Valmis |                                      |  |
|                          | Toimiala*<br>Sosiaali- ja terveysala |  |
|                          | - Katuosoite*<br>Veteraanintie 1-3   |  |
|                          | Postinumero*                         |  |
|                          | Paikkakunta *                        |  |
|                          | Maa*                                 |  |
| ¥                        | Suomi                                |  |
|                          |                                      |  |
|                          | Tallenna ja jatka                    |  |

| stiedot > Muokkaa > 2  |   |                   |  |
|------------------------|---|-------------------|--|
| 2<br>Lisätiedot Valmis |   |                   |  |
| KYLLÄ                  |   | Taustakuva        |  |
|                        | - | Tallenna ja jatka |  |

Lopuksi tarkista, että tiedot ovat oikein ja klikkaa valmis!

Nyt voit julkaista työpaikkailmoituksen.

| 1<br>Perustiedot    | 2<br>Lisätiedot Valmis                   |                                                                                                    |
|---------------------|------------------------------------------|----------------------------------------------------------------------------------------------------|
| Hienoa! Olet lisänr | nyt seuraavat tiedot:                    |                                                                                                    |
| Perustiedot         |                                          | Yrityksen esittely                                                                                         |
| Yrityksen nimi      | Hyvinvointialue X                        | Tiituksen Harkka-työnantajayritys palvelun testaamiseen. Meitä ei tarvitse<br>hyväksyä toimialueeseen. : ) |
| Toimiala            | Sosiaali- ja terveysala                  |                                                                                                    |
| Työntekijöitä       | 10-100                                   |                                                                                                    |
| Perustettu          | 2019                                     |                                                                                                    |
| Y-tunnus            | 112233-4                                 |                                                                                                    |
| Puhelin             | 0101234567                               |                                                                                                    |
| Sähköposti          | tiitus.tyonantaja@gmail.com              |                                                                                                    |
| Osoite              | Veteraanintie 1-3, 07560, Pukkila, Suomi |                                                                                                    |
| Kotisivut           | https://www.tiitus.fi                    |                                                                                                    |
| Yhteyshenkilö       | Tiitus Työnantaja                        |                                                                                                    |
|                     |                                          |                                                                                                    |
| Peruuta             |                                          |                                                                                                    |

## 6. Työpaikkailmoituksen julkaisu

- työpaikkailmoitus.

- oppisopimus ym.
- näkyviin tekstikentän alle

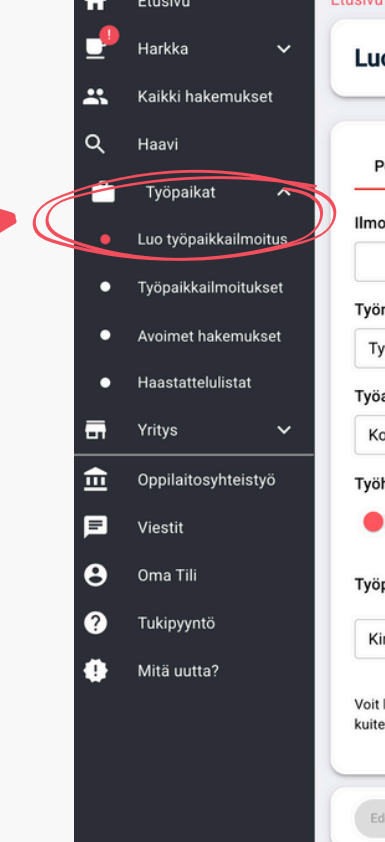

• Mene vasemmalta navigointipalkista kohtaan **Työpaikat → Luo** 

• Sinulle aukeaa kolmivaiheinen ilmoituksen julkaisutyökalu.

• Työpaikkailmoituksen julkaisuun menee vain muutama minuutti!

• Ilmoituksen otsikon kannattaa kuvata työtä mahdollisimman hyvin.

• Työn tyyppi kohdassa valitset onko kyseessä harjoittelu, työpaikka,

• Palkka kohtaan suosittelemme laittamaan jonkin haarukan kyseiseen työhön. Jos kyseessä on palkaton harjoittelu, voi laittaa 0.

• Kun olet kirjoittanut työpaikan osoitteen, **paina +,** jolloin osoite tulee

| i > Työpaikkailmoitukset > Uusi > 1                                                               |                                |                                  |
|---------------------------------------------------------------------------------------------------|--------------------------------|----------------------------------|
| o työpaikkailmoitus                                                                               |                                |                                  |
| Perustiedot Esittely Julkaise                                                                     |                                |                                  |
| pituksen otsikko *                                                                                | Palkka *                       | Ajanjakso                        |
|                                                                                                   | Palkka                         | Kuukausi 👻                       |
| n tyyppi *                                                                                        | Ilmoita palkka yhdellä arvolla |                                  |
| yöpaikka 👻                                                                                        |                                |                                  |
| aika *                                                                                            |                                |                                  |
| okopäivätyö 👻                                                                                     |                                |                                  |
| hakemusten käsittely *                                                                            |                                |                                  |
| Tiituksessa                                                                                       |                                |                                  |
| paikan sijainti *                                                                                 |                                |                                  |
| irjoita työpaikan osoite +                                                                        |                                |                                  |
| lisätä työpaikkailmoitukseen useita sijainteja. Työpaikkoja luodaan<br>enkin palveluun vain yksi. |                                |                                  |
| dellinen                                                                                          |                                | Tallenna luennos Jatka eteenpäin |

- Seuraavaksi kirjoita työpaikan esittely.
- Tekoäly tunnistaa tämän tekstin ja osaa tarjota sitä sopiville opiskelijoille.
- ÄLÄ kirjoita tähän yrityksen kuvausta erikseen. Tekoäly tunnistaa myös sen tekstin ja saattaa sillä perusteella tarjota paikkaa epärelevanteille hakijoille.
- Kerro tehtävästä, mitä hakijalta odotetaan ja mitä yrityksesi tarjoaa hakijalle.

| Perustiedot Esittely Julkaise                                                   |                                   |  |
|---------------------------------------------------------------------------------|-----------------------------------|--|
| Lisää kuva                                                                      | Käytä kuvakirjastoa               |  |
| Lisää kuva ilmoitukseen                                                         | ΤΙΙΤὒ                             |  |
| Lisää ilmoitusteksti<br>BIU⊕ ≣≣ � Normal<br>Kirjoita työpaikalle esittelyteksti | •                                 |  |
|                                                                                 |                                   |  |
| Edellinen                                                                       | Tallenna luorinos Jatka eteenpäin |  |

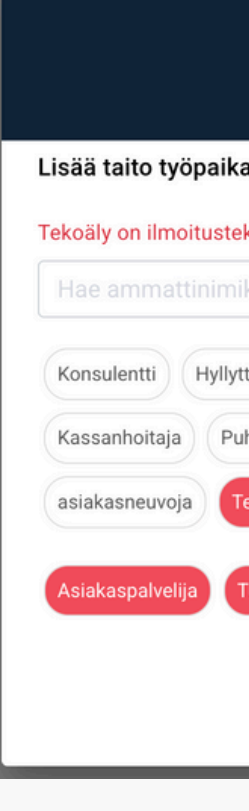

• Seuraavaksi tulee ponnahdusikkuna, jossa ilmoitustekstin perusteella tekoäly on tunnistanut taitoja, jotka ovat relevantteja kyseisen tehtävän kannalta.

| Valitse taidot                                                                                                    |                          |
|----------------------------------------------------------------------------------------------------|--------------------------|
| le                                                                                                    |                          |
| stin perusteella ehdottanut taitoja. Käy taidot läpi ja muokkaa tarvittaessa.                                                                                            |                          |
| keellä tai taidolla                                                                                                    | Myynti ja asiakaspalvelu |
| jä Esittelijä Myyjä Promoottori ja esittelijä Asiakaspalvelija Palvelutiskimyyjä Vie<br>elinmyyjä Ostaja B2B Myyjä Kaupan myyjä Päivittäistavarakauppa Vientiassistentti | ntipäällikkö             |
| ninen asiakastuki Bookkaaja ja varauspalvelija Hankintavastaava Puhelinvaihde työntekijä                                                                                 |                          |
| kipalvelut Tekninen asiakastuki Ohjelmistokehittäjä                                                                                                    |                          |
|                                                                                                    |                          |
| Peruuta                                                                                                    |                          |

• Voit valita myös manuaalisesti taitoja.

• Näiden perusteella hakemus kohdennetaan hakijoille.

- Lopuksi voit vielä esikatsella ilmoituksesi.
- Jos kaikki on kunnossa, klikkaa Julkaise
- Ilmoitus tulee ilman viivettä näkyviin palveluumme.

| Perustiedot Esittely                          | Julkaise                          |         |                                                                                                    |
|-----------------------------------------------|-----------------------------------|---------|----------------------------------------------------------------------------------------------------|
| Ilmoituksen tiedot                            |                                   |         |                                                                                                    |
| Ilmoituksen otsikko                           | Työharjoittelu markkinointi       |         |                                                                                                    |
| Työnluonne                                    | Työharjoittelu                    |         |                                                                                                    |
| Työaika                                       | Kokopäivätyö                      |         |                                                                                                    |
| Palkkaus                                      | 0€/kk                             |         |                                                                                                    |
| Hakemusten käsittely                          | Tiitus                            |         | TIITUS                                                                                                    |
| Työpaikan osoite                              | Helsinki                          |         | Hyvinvointialue X                                                                                                    |
| Taidot                                        | Asiakaspalvelija, Tukipalvelut, T | MUOKKAA | Työharjoittelu markkinointi                                                                                                    |
| Kielitaito                                    | Suomi                             | MUOKKAA | Sijainti Työn tyyppi Toimiala Palkka                                                                                                    |
|                                               |                                   |         | Helsinka Kokoparvätyö Sosiaa⊪ja 0€/kk<br>terveysala                                                                                                    |
| HETI!<br>Hakuaika päättyy<br>28/05/2025 15:36 |                                   |         | digipalveluyityksessä? Etsimme nyt <b>aslaksapalvelija</b> vahvistamaan<br>Tiitus on suomalainen työelämäpalvelu, joka yhdistää opiskelijat,<br>opijaltökset ja työnantajat sujuvasti yhteen. Asiakaspalvelussa olet tärkeä<br>linkki käytäjemme ja teknisen tiimimme vällilä – varmistat, että jokainen<br>asiakas saa erinomaisen palvelukukemuksen.<br><b>Tottivist</b><br>• Vastata asiakaskyselyihin sähköpostitse ja<br>chatin kautta<br>• Ratkoa käyttäjien ongelmia ja neuvoa<br>palvelun käytössä<br>• Kerätä palautetta ja välittää<br>kehitysehdotuksia eteenpäin<br>• Osallistua asiakastuen materiaalien<br>kehittämiseen<br><b>Votamme sinulta:</b> |
|                                               |                                   |         | <ul> <li>Hyviä viestintätaitoja suomeksi (muut kielet<br/>plussaa)</li> <li>Palveluhenkisyyttä ja ratkaisukeskeisyyttä</li> <li>Perustaitoja digipalveluiden ja järjestelmien<br/>käytöstä</li> <li>Oma-aloitteisuutta ja tiimityöskentelytaitoja</li> </ul>                                                                                                    |
| Edellinen                                     |                                   |         | Tallenna luonnos Ju                                                                                                    |

### 7. Tältä näyttää valmis, julkaistu työpaikkailmoitus

#### Työpaikan kuvaus

|               | 1 Section of the section of the sect |                                                                    |
|---------------|----------------------------------------------------------------------------------------------------|--------------------------------------------------------------------|
| Ø<br>Sijainti | Koneenkuljetta<br>Iul<br>Työn tyyppi<br>Kokopäivätyö                                                                                                    | <mark>رة</mark><br>اj                                              |
|               | Työpaikan kuvaus                                                                                                    |                                                                    |
|               | Etsimme Kramerille kuljettajaa Espoose<br>kokemusta koneenkuljettajaa honmist<br>myös suomen lisäksi englanninkielenta<br>edellytys. Aiempi kokemus rakennustyö<br>2025 loppupuolella ja työ on pitkäkesta<br>jolloin halutessasi palkkapäiväsi voi ollu<br>joko työpaikan linkin kautta tai sähköp<br>valtakunnallinen henkilöstöpalvelualar<br>joiden päätoimialoja ovat pääsääntöis<br>toimialojen lisäksi meillä on myös muia<br>onsistuneita työkokemuksia, joiden ytir<br>Värväämö Laskutuspalvelu, joka on suu<br>laskuttamiseen. Värvämön tärkein tel<br>on riittävä määrä töitä, elämäntilantee<br>Yhteisön jäsenistä huolehtivat ammatt                                                                                                    | ia,<br>ait<br>init<br>init<br>init<br>init<br>init<br>init<br>init |
|               |                                                                                                    |                                                                    |

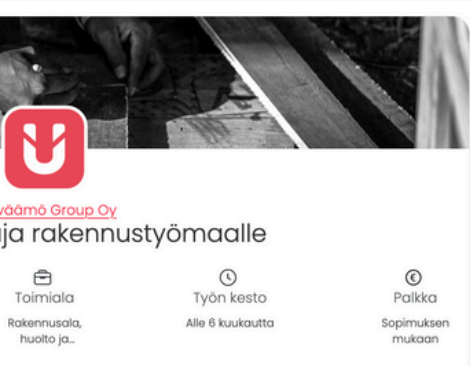

Tietoja yrityksestä

en kesälomien tuurauksiin. Hakijalla tulee olla voimassa oleva tvõturvallisuuskortti. Tieturva 1 ja toa. Vastuullinen ja tarkka ote työhön on myös maalta on toivottavaa. Työn aloitus on huhtikuun nen. Tämä työ kuuluu Hetipalkka-mallin piiriin. joka Perjantai! Laitathan hakemuksesi pikimmin stilla taria.kahkonen@varvaamo.fi Värväämö on vritys. Etsimme työntekijöitä asiakkaillemme, esti rakentaminen, logistiikka ja teollisuus. Näiden en alojen työpaikkoja tarjolla. Haluamme luoda neen kuuluu erilaiset henkilöstöratkaisut sekä nnattu kevytyrittäjien toimeksiantojen āvā on huolehtia, ettā viihdyt työssāsi ja sinulla i huomioiden. Liity siis osaksi Värväämön yhteisöä. aitoiset toimihenkilömme, valtakunnallisesti.

#### Tietoa yrityksestä

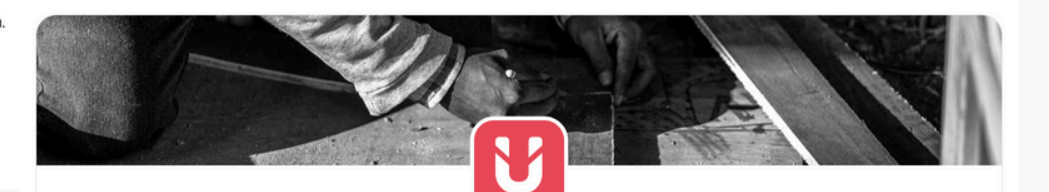

#### Koneenkuljettaja rakennustyömaalle

0 Sijainti

000 Työn tyyppi Kokopäivätyö

Toimiala Rakennusala huolto ia\_

0 Työn kesto Alle 6 kuukautta Sopimuksen

Tietoja yrityksestä

 $\odot$ 

Palkka

mukaan

Työpaikan kuvaus

#### Tietoja yrityksestä

Värväämö on valtakunnallinen henkilöstöpalvelualan yritys. Etsimme työntekijöitä asiakkaillemme, joiden päätoimialoja ovat pääsääntöisesti rakentaminen, loaistiikka ja teollisuus. Näiden toimialojen lisäksi meillä on myös muiden alojen työpaikkoja tarjolla.Haluamme luoda onnistuneita työkokemuksia, joiden ytimeen kuuluu erilaiset henkilöstöratkaisut sekä Värväämö Laskutuspalvelu, ioka on suunnattu kevytyrittäiien toimeksiantoien laskuttamiseen.Väryäämön tärkein tehtävä on huolehtia, että viihdyt työssäsi ja sinulla on aina riittävä määrä töitä, elämäntilanteesi huomioiden. Liity siis osaksi Värväämön yhteisöä. Yhteisön jäsenistä huolehtivat ammattitaitoiset toimihenkilömme, valtakunnallisesti.Lisätietoja meistä löydät www.varvaamo.fi .

### 8. Ilmoituksen muokkaaminen

- Jos haluat muokata työpaikkailmoitusta: Työpaikat → Työpaikkailmoitukset → Klikkaa oikeasta reunasta "kynän" kuvaa.
- Kun olet muokannut ja tallentanut ilmoituksen, menee noin 30min, jotta muutokset tulevat palveluumme näkyviin.

|      | ft E              | Etusivu                                             | Etusivu > Työpaikkailmoitukset > Julkaistut<br>Työpaikkailmoitukset |                                        |             |            |            |                                                  |                                                                                                    |                             |              |
|------|-------------------|-----------------------------------------------------|---------------------------------------------------------------------|----------------------------------------|-------------|------------|------------|--------------------------------------------------|----------------------------------------------------------------------------------------------------|-----------------------------|--------------|
|      | ж к               | Kaikki hakemukset                                   |                                                                     |                                        |             |            |            |                                                  |                                                                                                    |                             |              |
| _    | Q <sup>10</sup> H | Haavi                                               | LUONNOKSET                                                          | TULEVAT                                | JULKAISTU   | PÄÄTTYNEET | ARKISTOITU | KAIKKI                                           |                                                                                                    |                             |              |
| -> ( |                   | Työpaikat                                           | Luo työpaikkailmo                                                   | itus                                   |             |            |            |                                                  |                                                                                                    |                             | Haku nimellä |
|      |                   | Työpaikkailmoitukset                                | Tehty ~                                                             | Ilmoituk                               | sen otsikko |            |            | Päättyy                                          | Analytiikka                                                                                          | Tila                        | Toiminnot    |
|      | • A<br>• H        | Avoimet hakemukset<br>Haastattelulistat<br>Yritys V | Tiia P<br>24.03.2025                                                | SISÄLLÖNTUOTTAJIA TIKTOKIIN / Helsinki |             |            | 20.06.2025 | Työhakemukset: 3 kpl<br>Ilmoitus avattu: 115 kpl | Tila: Julkaistu<br>Julkaistu: 24.03.2025<br>Käsitelty: 0 / 3<br>Haastateltu: 0 kpl<br>Valittu: 0 kpl | • / [                       |              |
|      | <b>፹</b> ∘        | Oppilaitosyhteistyö                                 |                                                                     |                                        |             |            |            |                                                  |                                                                                                    | Lukemattomia viestėja 0 kpi | T            |
|      | P v               | /iestit                                             |                                                                     |                                        |             |            |            |                                                  |                                                                                                    |                             |              |

### 9. Hakijoiden käsittely Tiituksessa

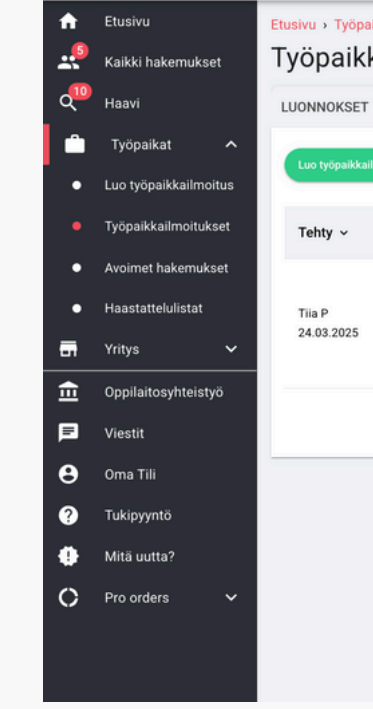

Rullaa sivun alas, jossa näet hakijat. • Voit esikatsella hakijan tietoja, käsitellä hakemuksen tai lähettää viestin hakijalle.

| KAIKKI (3) | SUOSITELLUT PROFIILIT |
|------------|-----------------------|
|            | Hakija                |
|            |                       |
|            | Pale 04.20            |
|            | Etsii osa-aikatyöt    |
|            |                       |
|            |                       |
|            | Paikalla 22.04.20     |
| 100        | Etsii osa-aikatyöt    |
|            | Ei valittu            |
| -          |                       |
| 100        | Paikalla 18.04.20     |
|            | Etsii kokoaikatyö     |
|            | Ei valittu            |

Klikkaa ilmoituksen otsikkoa tai oikeasta reunasta "silmä" painiketta

| aikkailmoitukset > Julkaistut<br>kailmoitukset |            |                                                  |                                                                                                    |              |
|------------------------------------------------|------------|--------------------------------------------------|----------------------------------------------------------------------------------------------------|--------------|
| T TULEVAT JULKAISTU PÄÄTTYNEET ARKISTOIT       | U KAIKKI   |                                                  |                                                                                                    |              |
| ailmoitus                                      |            |                                                  |                                                                                                    | Haku nimellä |
| Ilmoituksen otsikko                            | Päättyy    | Analytiikka                                      | Tila                                                                                                    | Toiminnot    |
| SISÄLLÖNTUOTTAJIA TIKTOKIIN / Helsinki         | 20.06.2025 | Työhakemukset: 3 kpl<br>Ilmoitus avattu: 115 kpl | Tila: Juikaistu<br>Juikaistu: 24.03.2025<br>Käsiteity: 3 / 3<br>Haastateltu: 0 kpl<br>Valitu: 0 kpl<br>Lukemattomia viestejä 0 kpl |              |
|                                                |            |                                                  |                                                                                                    |              |

| KTIIVINEN | PASSIIVINEN | VALITTU EI VALITTU (3) VALITTU HAAST                | ATTELUUN KONTAKT | ΟΙΤU   |                            |
|-----------|-------------|-----------------------------------------------------|------------------|--------|----------------------------|
|           |             |                                                     |                  |        |                            |
| :         | Saapunut 🗸  | Taito                                               | Paikkakunta      | Match  | Toiminnot                  |
|           | 07.04.2025  | Sosiaalisen median sisällöntuottaja<br>Digimaalari  | Tampere          | <50%   | ESIKATSELE KÄSITTELE CHAT  |
| :         | 25.03.2025  | Visuaalinen suunnittelija<br>Viestintäsuunnittelija | Tuusula          | <50%   | ESIKATSELE KÄSITTELE CHAT  |
| :         | 24.03.2025  | Mediapalvelujen toteuttaja                          | Joensuu          | <50%   | ESIKATSELE KÄSITTELE CHAT  |
|           |             |                                                     |                  | Rivejä | per sivu 25 👻 1-3 of 3 < > |
|           |             |                                                     |                  |        |                            |